# Elektronické hlasování a volby v InSIS

Materiál pro interní voliče platný k 16.4.2021.

### 1) Kde najít volební lístek

Elektronické hlasování probíhá v informačním systému InSIS, a to po přihlášení univerzitním uživatelským jménem a heslem. Do informačního systému se lze dostat dvěma způsoby:

- přihlášením na webové stránce InSIS a dohledáním příslušné aplikace v menu (vhodnější pro rutinní uživatele InSIS);
- pomocí odkazu na volební lístek v zaslaném e-mail při zahájení hlasování.

### Upozornění – aplikace nepodporuje internetový prohlížeč Internet Explorer, zvolte proto jiný, např. Edge, Chrome či Safari.

### Přístup přes odkaz z e-mailu

InSIS automaticky po zahájení hlasování odesílá informační e-mail všem voličům. Přesná podoba e-mailu je vidět na obrázku níže. Pomocí odkazu se lze dostat přímo na volební lístek, avšak i v tomto případě bude systém požadovat přihlášení.

### Zahájeno hlasování ve volbách

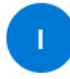

Integrovaný studijní informační systém <noreply@vse.cz> Pá 19.02.2021 16:40 Komu: Andrea Duxová

Vážená uživatelko,

ve volbách "Volby cvičné" bylo zahájeno hlasování.

Předmět hlasování: "Usnesení, o kterém se hlasuje."

Hlasovat můžete na následujícím odkazu: <u>https://insis.vse.cz/auth/evolby/volebni\_listek.pl?klic=110</u>

\_\_\_\_\_

Tato zpráva byla automaticky vygenerována Integrovaným studijním informačním systémem, proto na ni prosím neodpovídejte.

Obrázek 1 Ukázka e-mailu odeslaného při zahájení hlasování.

### Přístup přes menu InSIS

V internetovém prohlížeči si otevřete adresu: <u>https://insis.vse.cz/</u> a klikněte na odkaz **Přihlášení do** osobní administrativy.

Do formuláře zadejte své uživatelské jméno a heslo (je potřeba zadávat správně malá a velká písmena) a klikněte na tlačítko **Přihlásit se**. V případě potíží s přihlášením jednejte podle pokynů správce voleb.

| Přihlašovací jméno:<br>Heslo: |                                   |
|-------------------------------|-----------------------------------|
|                               | Přihlásit se                      |
| Odhlá                         | sit po 1 dni neaktivity (změnit). |

Po přihlášení vyhledejte sekci s názvem eAgenda a zde aplikaci Portál voliče.

| eAgenda                                                                                                    |  |
|----------------------------------------------------------------------------------------------------|--|
| <ul> <li>Kontaktní centrum</li> <li>ePrůzkumy</li> <li>Portál člena orgánu</li> <li>Portál voliče</li> </ul> |  |

V případě, že aplikaci nevidíte, může být potřeba sekci nejprve rozbalit pomocí bílé šipky v pravém dolním rohu, viz obrázek níže. Aplikaci také neuvidíte, pokud jste přes InSIS dosud nevolili a zároveň nejsou připraveny žádné volby.

Kontaktní centrum

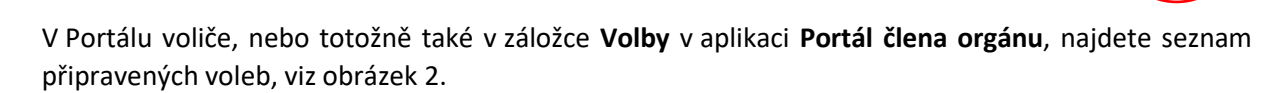

| Porta              | ál voliče                                       |                                                 |                          |                      |               |                 |             |               |          |
|--------------------|-------------------------------------------------|-------------------------------------------------|--------------------------|----------------------|---------------|-----------------|-------------|---------------|----------|
| Aktuá              | alní volby Probě                                | hlé volby                                       |                          |                      |               |                 |             |               |          |
| Aplikad            | e zobrazuje aktuální                            | volby, ve kterých můžete hlasovat. Do hlasovár  | ní vstoupíte prostřednic | tvím ikony ve sloupc | i Hlasovat.   |                 |             |               | $\frown$ |
| Stav               | Název voleb                                     | Předmět hlasování                               | Okruh voličů             | Druh voleb           | Začátek voleb | Konec voleb     | Tajná volba | Lze se zdržet | Hlasovat |
| 3                  | Profesorské řízení                              | Návrh na jmenování doc. Nováka profesorem       | Orgán: Vědecká rada      | Výběr z možností     | nenastaveno   | nenastaveno     | ano         | ne            | B        |
| <u>Legenc</u><br>S | <u>la</u> (otevře/zavře se po<br>tav: ② Hlasová | kliknutí)<br>ní nebylo spuštěno 😑 Nehlasováno 🥝 | Odhlasováno 🚇            | Hlasování ukončeno   | o 🧿 Volební   | výsledky zveřej | něny        |               | $\sim$   |

Obrázek 2 Ukázka připravených, dosud nezahájených voleb.

Volby, v nichž již lze hlasovat mají žlutou ikonu ve sloupci Stav. Šedá ikona znamená, že volby jsou založeny, avšak hlasování ještě nebylo spuštěno. Bude zahájeno ručním spuštěním správcem voleb, příp. začne v čas uvedený ve sloupci Začátek voleb.

Kliknutím na ikonu ve sloupci **Hlasovat** si zobrazíte **volební lístek**, kde jsou všechny potřebné informace k budoucímu či již probíhajícímu hlasování. Před zahájením hlasování však pouze k náhledu.

### 2) Průběh tajné volby

Zobrazte si volební lístek buď kliknutím na odkaz v došlém e-mailu nebo kliknutím na ikonu ve sloupci **Hlasovat** v **Portálu voliče**, záložka Aktuální volby.

Zobrazený volební lístek umožňuje zaškrtnout jednu či více možností, dle nastavení voleb.

V případě tajné volby je aplikace obohacena o šifrování hlasů pro maximalizaci bezpečnosti a důvěryhodnosti voleb. Oproti veřejnému hlasování se tak liší tlačítkem **Zašifrovat volební lístek**, které, místo prostého odeslání hlasu, jej nejprve zašifruje.

### Portál voliče – Volební lístek

| <u>Aktuální volby</u> | Proběhlé volby    |
|-----------------------|-------------------|
| Název voleb:          | Volby 2           |
| Druh voleb:           | Výběr z možností  |
| Stav voleb:           | Probíhá hlasování |
| Začátek voleb:        | 19.02.2021 12:44  |
| Konec voleb:          | nenastaveno       |
| Způsob voleb:         | tajný             |

Svůj návrh potvrďte stisknutím tlačítka Zašifrovat volební lístek.

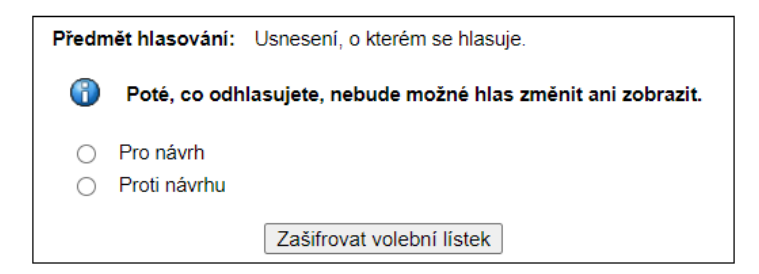

Obrázek 3 Volební lístek v tajné volbě a jiné tlačítko na zašifrování volebního lístku.

Po zašifrování je zobrazen řetězec znaků, pomocí kterého půjde v další fázi voleb ověřit, zda byl Váš hlas započítán. Pokud si budete chtít později svůj hlas ověřit, zkopírujte či jinak poznačte si tučně vyznačenou část (končí až před tečkou). Dle obrázku 6 je to řetězec:

"SL59RuY1TLYPZAMuG8AJZ3hE0TMkqJGrpMoG5nJQamA=".

Ověření hlasu je volitelné, proto tento krok můžete vynechat a řetězec znaků ignorovat.

Po zašifrování je nutné hlasovací lístek odeslat kliknutím na tlačítko **Odevzdat hlasovací lístek**. Teprve tímto krokem je provedena samotná volba/hlasování.

Portál voliče – Volební lístek

Aktuální volby Proběhlé volby

Název voleb:test 1Druh voleb:Výběr z možnostíStav voleb:Probíhá hlasováníZačátek voleb:26.02.2021 09:40Konec voleb:nenastavenoZpůsob voleb:tajný

Svůj návrh potvrďte stisknutím tlačítka Zašifrovat volební lístek.

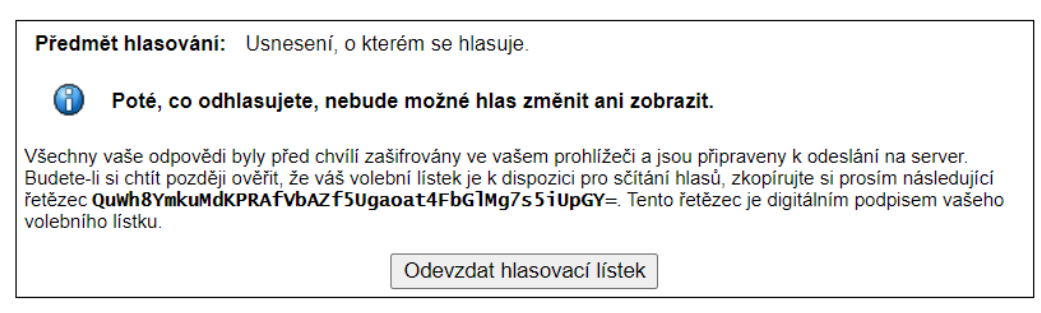

Obrázek 4 Odevzdat hlasovací lístek jako nutný krok hlasování.

Úspěšné odeslání volebního lístku potvrzuje informační hláška v aplikaci, viz obr. 7.

Portál voliče – Volební lístek

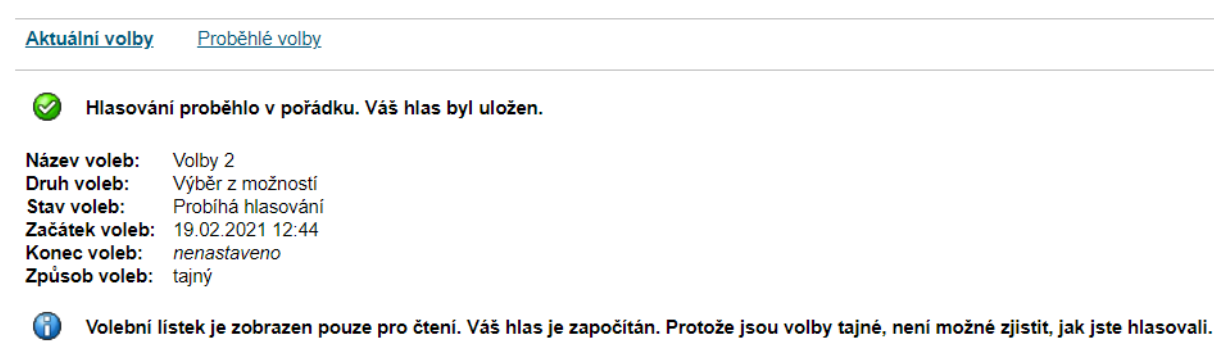

Obrázek 5 Potvrzení úspěšného hlasování.

### 3) Výsledky voleb a ověření započítání hlasu

Po odhlasování se volby automaticky přesouvají do záložky **Proběhlé volby**. Zde je možné si zobrazit v případě veřejného hlasování svůj hlas kliknutím na ikonu ve sloupci Náhled. U tajného hlasování se zobrazí pouze hlasovací lístek, avšak bez označení Vaší volby.

Ikona ve sloupci **Ověřit** je dostupná pouze u tajných voleb a funguje až po zveřejnění seznamu hlasů skrutátorem. Do té doby se zobrazuje informační hláška: "**Seznam hlasů zatím nebyl zveřejněn. Zkuste to prosím později".** 

Portál voliče

| Aktuá                            | Aktuální volby Proběhlé volby                                               |                                   |                                                             |                     |                  |                  |             |               |        |        |          |
|----------------------------------|-----------------------------------------------------------------------------|-----------------------------------|-------------------------------------------------------------|---------------------|------------------|------------------|-------------|---------------|--------|--------|----------|
| Aplikad                          | Aplikace zobrazuje proběhlé volby, ve kterých figurujete na seznamu voličů. |                                   |                                                             |                     |                  |                  |             |               |        |        |          |
| Stav vo                          | Stav voleb: Všechny kromě uzavřených 🖌 Omezit                               |                                   |                                                             |                     |                  |                  |             |               |        |        |          |
| Stav                             | Název voleb                                                                 | Předmět hlasování                 | Okruh voličů                                                | Druh voleb          | Začátek voleb    | Konec voleb      | Tajná volba | Lze se zdržet | Náhled | Ověřit | Výsledky |
|                                  | Veřejné<br>hlasování                                                        | Usnesení, o kterém<br>se hlasuje. | Jmenný seznam<br>voličů                                     | Výběr<br>z možností | 19.02.2021 15:39 | 19.02.2021 16:17 | ne          | ne            |        |        |          |
| 9                                | Volby 1                                                                     | Usnesení, o kterém<br>se hlasuje. | Orgán: Vědecká<br>rada (Fakulta<br>financí<br>a účetnictví) | Výběr<br>z možností | 19.02.2021 10:48 | 19.02.2021 10:59 | ano         | ne            |        |        | ß        |
| 0                                | Volby 2                                                                     | Usnesení, o kterém<br>se hlasuje. | Jmenný seznam<br>voličů                                     | Výběr<br>z možností | 19.02.2021 12:44 | 19.02.2021 13:03 | ano         | ne            |        |        | 1        |
| I aranda (devidara a na kilavit) |                                                                             |                                   |                                                             |                     |                  |                  |             |               |        |        |          |

Obrázek 6 Ukázka zobrazení proběhlých voleb.

Pokud najdete Váš řetězec znaků v Seznamu hlasů (pod ikonou Ověřit), viz obr. 9, byl Váš hlas řádně započítán.

## Ověření hlasování

Seznam voličů Seznam hlasů

Vybrané volby: Volby cvičné Stav voleb: Volby uzavřeny

V tabulce je seznam všech hlasů. Pokud jste hlasovali, můžete svůj hlas dohledat. Hlas byl zobrazen při hlasování.

Poř. Hlas

Vs4gY3Bsqds2S1hX6IXAu3QH0JaUXz5yU92M99ToLUs=

Obrázek 7 Ukázka seznamu hlasů pro ověření, zda byl Váš hlas započítán.

#### Seznam voličů, druhá záložka.

Po ověření průběhu voleb a jejich vyhodnocení **zveřejní skrutátor výsledky voleb**. Vám se tímto objeví ikona ve sloupci **Výsledky**. Zobrazení výsledků závisí na nastavení voleb. Mohou vypadat například takto:

### Volební výsledky

| Vybrané volby: Ukázka voleb<br>Stav voleb: Volební výsledky zveře            | něny                                      |                                                                           |
|------------------------------------------------------------------------------|-------------------------------------------|---------------------------------------------------------------------------|
| V následující tabulce jsou vypsány a podle                                   | počtu hlasů seřazeny výsledky             | y hlasování. Kliknutím na příslušnou ikonu je možné zobrazit seznam volio |
| Název voleb:                                                                 | Ukázka voleb                              |                                                                           |
| Předmět hlasování:                                                           | Usnesení, o kterém se hlasu               | uie                                                                       |
| Druh voleb:                                                                  | Výběr z možností                          |                                                                           |
| Počet voličů:                                                                | 2                                         |                                                                           |
| Počet hlasujících:                                                           | 2                                         |                                                                           |
| Počet neplatných hlasů:                                                      | 0                                         |                                                                           |
| Volební účast:                                                               | 100.00 %                                  |                                                                           |
| Způsob voleb:                                                                | tainý                                     |                                                                           |
| Lze se zdržet:                                                               | ne                                        |                                                                           |
| Začátek voleb:                                                               | 03.04.2021 17:05                          |                                                                           |
| Konec voleb:                                                                 | 03.04.2021 17:07                          |                                                                           |
| Počet možností, které je možné vybrat:                                       | 1                                         |                                                                           |
| Kvórum platnosti:                                                            | 50 %                                      |                                                                           |
| Kvórum přijetí:                                                              | 50 % z voličů                             |                                                                           |
| Losovat při nerozhodnosti:                                                   | ano                                       |                                                                           |
| Proběhlo losování výsledku:                                                  | ne                                        |                                                                           |
| Instrukce:                                                                   | nevyplněno                                |                                                                           |
| Seznam voličů:                                                               | *                                         |                                                                           |
| Seznam hlasů:                                                                |                                           |                                                                           |
| Volby byly platné (bylo naplněno<br>Protokol voleb obsahuje kompletní záznam | • <b>kvórum platnosti).</b><br>hlasování. |                                                                           |
| Poř Možnost Hlasů celkem Pel po                                              | čot blaců vůči blacujícím 🛛 🖗             | Pal, nočat blasů vůči všem voličům                                        |
| 1 Pro 2                                                                      | 100.00 %                                  | 100.00 %                                                                  |
| 2. Proti 0                                                                   | 0,00 %                                    | 0,00 %                                                                    |
| 🥝 Výsledek byl přijat (bylo naplně:                                          | io kvórum přijetí).                       |                                                                           |
| -<br>V násladující tabulca je seznam výsladků v                              | alah                                      |                                                                           |
| v nasiedujici tabulce je seznam vysledku v                                   | JIGD.                                     |                                                                           |
| Výsledek voleb<br>Pro                                                        |                                           |                                                                           |
| Obrázek 8 Ukázka volebních výsledki                                          | )                                         |                                                                           |

Všechny proběhlé volby máte natrvalo uloženy v aplikaci Portál voliče – Proběhlé volby.